1. Windows11のタスクバーより、エクスプローラを起動します。

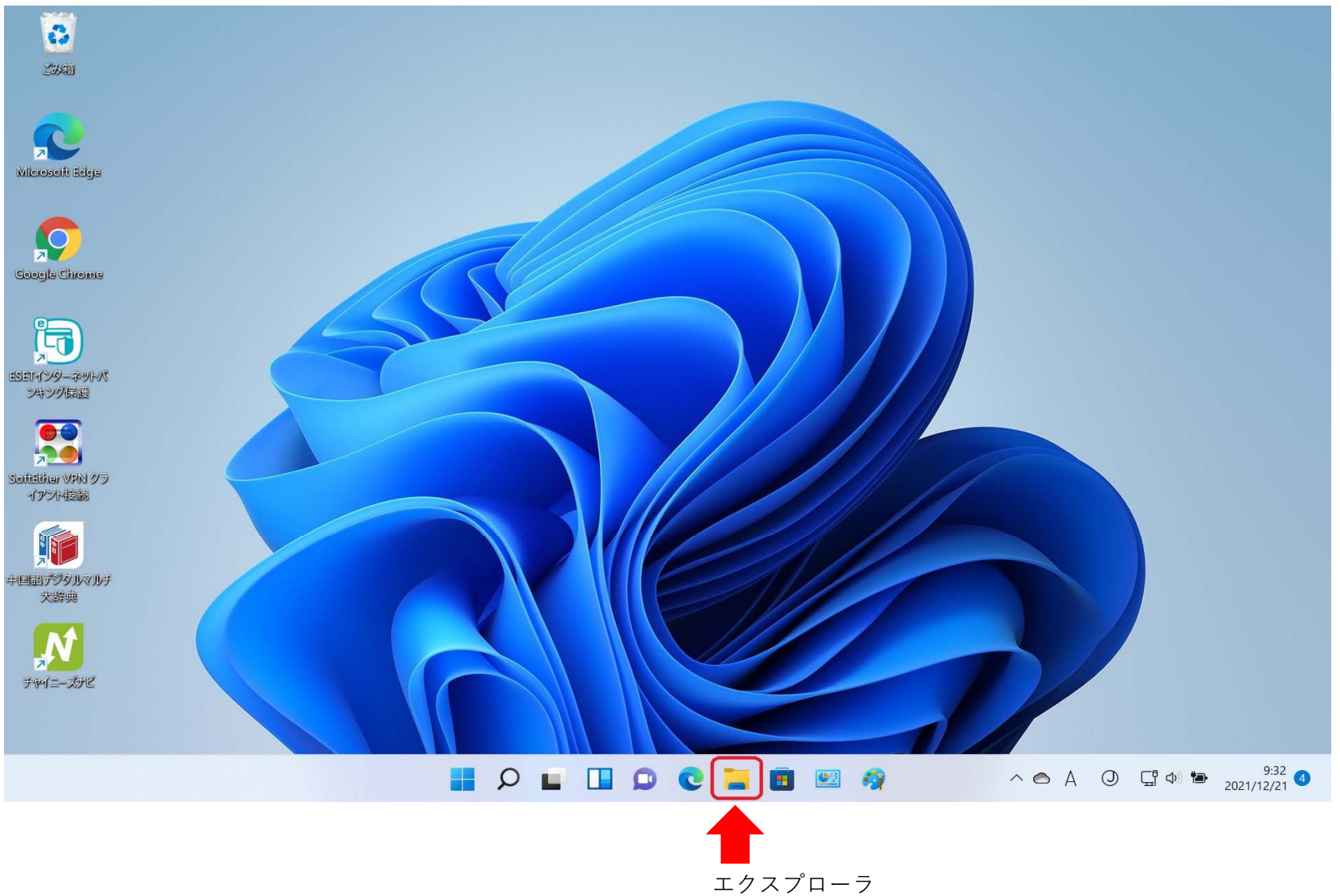

2. 起動したエクスプローラの画面左側を下方にスクロールします。

| ■ エクスプローラー -                                                                    |               |
|---------------------------------------------------------------------------------|---------------|
| <ul> <li>(+)新規作成 ×</li> <li>(-) → → → → → → → → → → → → → → → → → → →</li></ul> | ~             |
| $\leftarrow$                                                                    | こちら側を下方にスクロール |
| ✓ フォルダー (4)     ✓ フォルダー (4)                                                     |               |
| ■ デスクトップ                                                                        |               |
| ✓ ダウンロード                                                                        |               |
| ■ ドキュメント ★ ダウンロード                                                               |               |
| ✓ ピクチャ ★                                                                        |               |
| ✓ ● OneDrive - Perso Fキュメント PC                                                  |               |
| > Desktop                                                                       |               |
| > Documents ピクチャ<br>PC                                                          |               |
| > 🧮 デスクトップ                                                                      |               |
|                                                                                 |               |

| 4個の項目      |                                    |  |
|------------|------------------------------------|--|
|            | ファイルをいくつか開いた後、ここに最近使ったファイルが表示されます。 |  |
| > 🧮 画像     |                                    |  |
| > > F+1X2F | ◇ 最近使用したファイル (0)                   |  |

 エクスプローラの画面左側の「PC」をクリックし、エクスプローラの画面右側に表示された 「ドキュメント」にマウスポインタを合わせ、ダブルクリックします。

| PC                                                      |                 |               |        |   |   |       |        |   | × |
|---------------------------------------------------------|-----------------|---------------|--------|---|---|-------|--------|---|---|
| + 新規作成 ~                                                | X O             |               | Ð      | ¢ | Î | ↑↓ 3  | 並べ替え ~ |   |   |
| $\leftrightarrow$ $\rightarrow$ $\checkmark$ $\uparrow$ | PC >            |               | $\sim$ | С | Q | PCの検索 | 100    |   |   |
| > 🚞 デスクトップ                                              | ~ フォルダー         | (6)<br>ダウンロード |        |   |   |       |        |   | - |
| > 下子ユメント                                                | ⊻               |               |        |   |   |       |        |   |   |
| > 📜 添付ファイル                                              |                 | デスクトップ        |        |   |   |       |        |   |   |
| <ul> <li>✓ PC</li> <li>&gt; <u>↓</u> ダウンロード</li> </ul>  |                 | ドキュメント        |        |   |   |       |        |   |   |
| > 🔜 デスクトップ                                              |                 | ピクチャ          |        |   |   |       |        |   |   |
| > <b>C</b> ピクチャ                                         |                 | ビデオ           |        |   |   |       |        |   |   |
| > 🚺 ビデオ<br>> 🕑 ミュージック                                   |                 | ミュージック        |        |   |   |       |        |   |   |
| > <b>い</b> ローカルディスク<br>7個の項目 1個の項                       | 〜 デバイスと<br>目を選択 | ドライブ (1) –    |        |   |   |       |        | Ξ |   |

4. 「ドキュメント」フォルダの内容が表示されます。

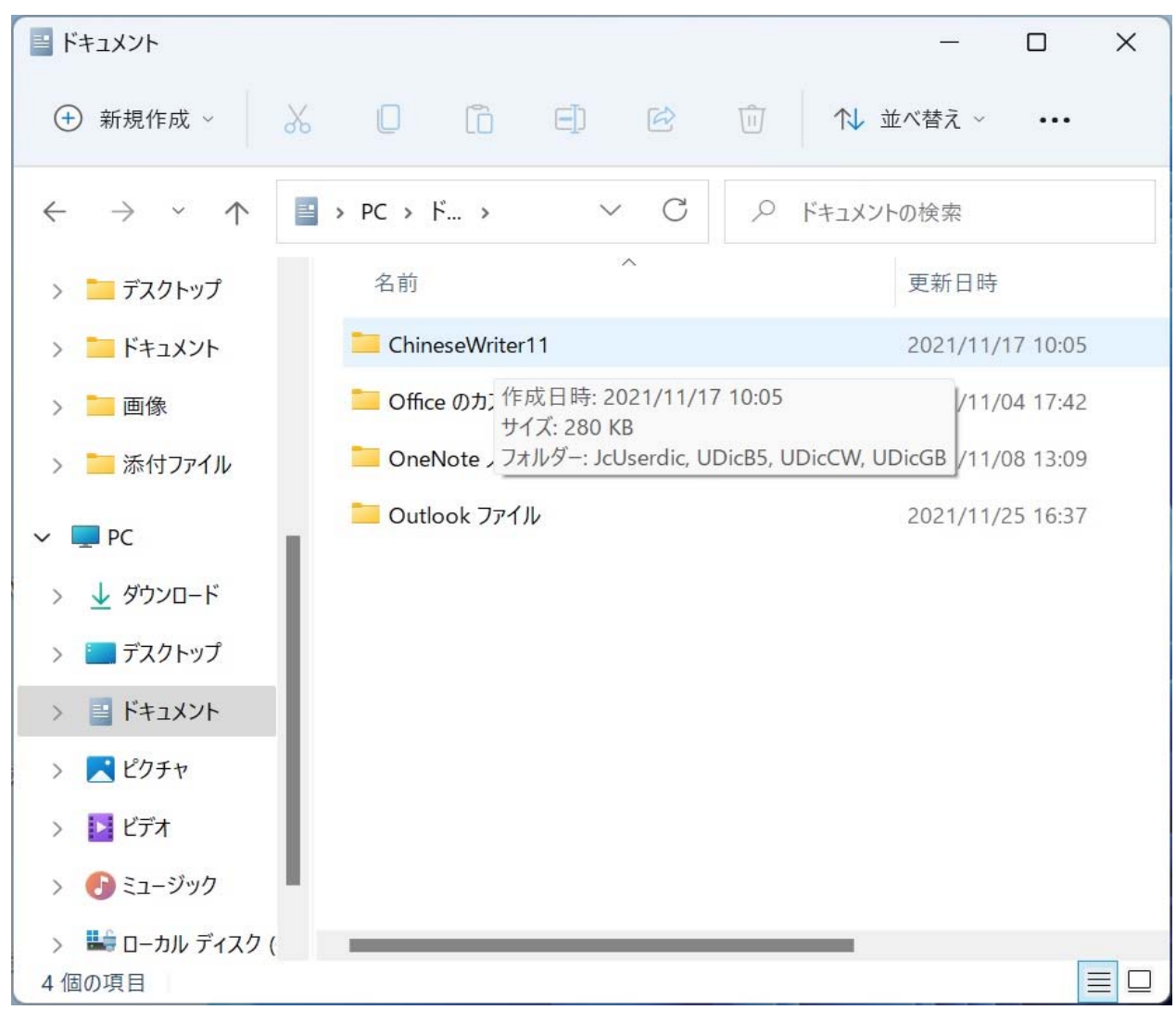

5. 「ドキュメント」フォルダ内の「ChinwseWriter11」フォルダにマウスポインタを合わせて、 マウスの右ボタンをクリックします。

| 📑 ドキュメント                                     |            |            |               |       |           |         | × |
|----------------------------------------------|------------|------------|---------------|-------|-----------|---------|---|
| (+) 新規作成 ~                                   | λ []       | lõ         | E]) 🖄         | Ŵ     | ↑↓ 並べ替え ~ |         |   |
| $\leftarrow \rightarrow \checkmark \uparrow$ | 📑 > PC > † | *+1        | ~ C           | ٩     | ドキュメントの検索 |         |   |
| > 📒 Documents                                | 名前         |            | ~             |       | 更新日時      |         |   |
| > 📜 デスクトップ                                   | 🧮 Chir     | V          |               |       |           | 7 10:05 |   |
| > 🚞 ドキュメント                                   | 🧮 Offi     | do         |               |       |           | 4 17:42 |   |
| > 📒 画像                                       | 📒 One      | -          | 開く            |       | Enter     | 3 13:09 |   |
| > 📒 添付ファイル                                   | Dut 🚞      | Z          | 新しいウィンドウで開    | <     |           | 5 16:37 |   |
| Y PC                                         |            |            | クイック アクセスにピ   | ン留めす  | 3         |         |   |
|                                              |            | $\Diamond$ | スタート メニューにピン  | 「留めする | 3         |         |   |
| ✓ ブリンピー<br>マフクトップ                            |            |            | ZIP ファイルに圧縮す  | 13    |           |         |   |
| × =                                          |            | <u>\\.</u> | パスのコピー        |       |           |         |   |
|                                              |            | 0-<br>0-   | プロパティ         |       | Alt+Enter |         |   |
| ✓ ▲ レノノ ヾ                                    |            | >          | Windows ターミナル | で開く   |           |         |   |
|                                              |            |            |               |       |           |         |   |
| > 🛃 ミューシック<br>4 個の項目 1 個の項                   | 目を選択       | 62         | その他のオプションを    | 表示    | Shift+F10 |         |   |

表示されたメニュー内の「その他のオプションを表示」にマウスポインタを合わせてクリックします。

6. 新たに表示されたメニュー内の「名前の変更(M)」にマウスポインタを合わせて、クリックします。

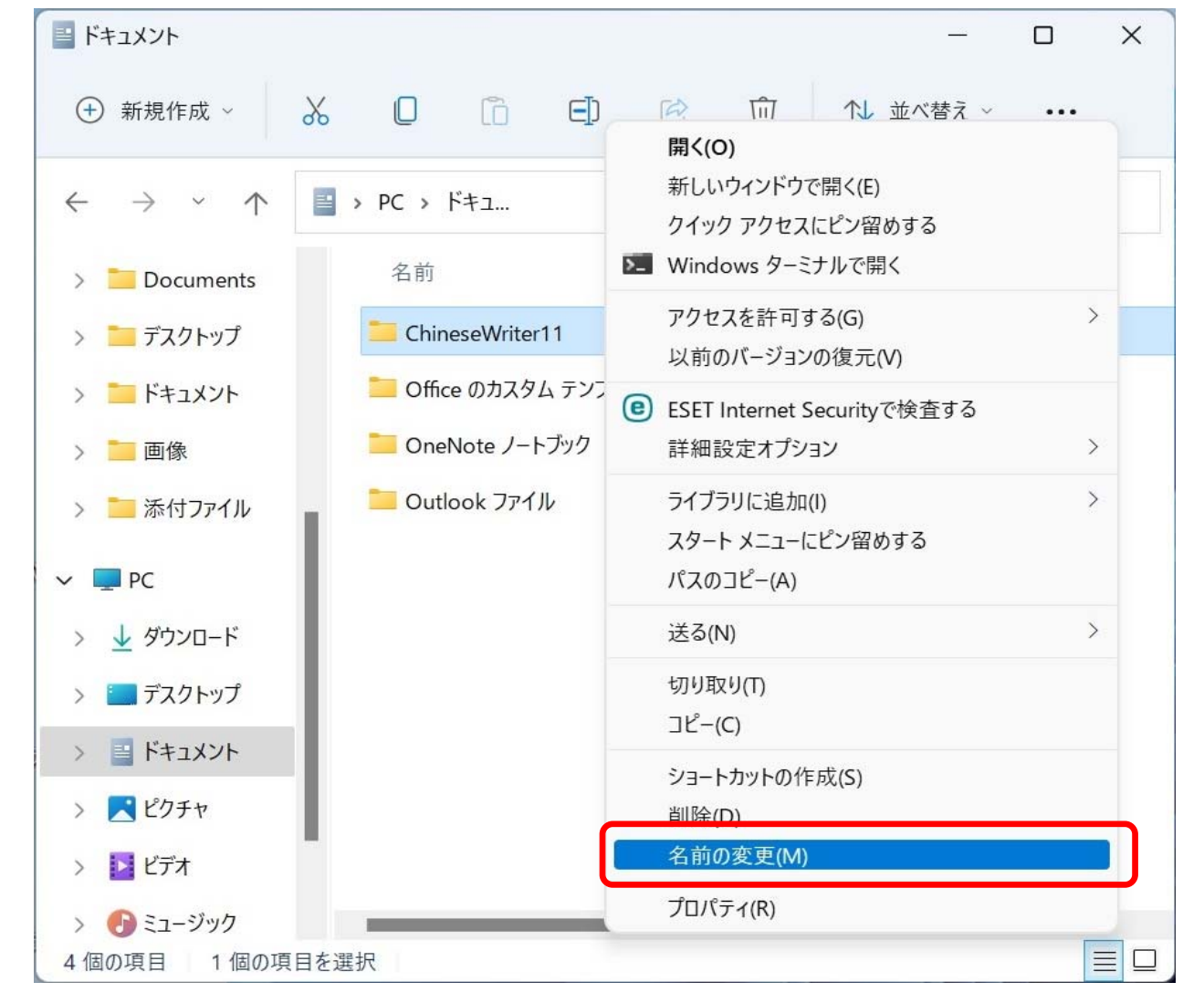

7. 「ChinwseWriter11」フォルダの名前が変更できる状態になります。

| 三 ドキュメント                                     |               |         |           |            | o x     |
|----------------------------------------------|---------------|---------|-----------|------------|---------|
| ① 新規作成 ~                                     | % O 🗅         | €) 🖻    | ⑪ ↑↓ 並    | べ替え ~      |         |
| $\leftarrow \rightarrow \checkmark \uparrow$ | 📑 > PC > ドキュ  | ~ C     | ア ドキュメント( | D検索        |         |
| > 🚞 Documents                                | 名前            | ~       |           | 更新日時       |         |
| > 📜 デスクトップ                                   | ChineseWrite  | r11     |           | 2021/11/17 | 10:05   |
| > 🛅 ドキュメント                                   | 📒 Office のカスタ | ムテンプレート |           | 2021/11/04 | 17:42   |
| > 📒 画像                                       | 📒 OneNote ノー  | トブック    |           | 2021/11/08 | 3 13:09 |
| > 📒 添付ファイル                                   | Cutlook ファイ   | JL      |           | 2021/11/25 | 6 16:37 |
| ~ 💻 PC                                       |               |         |           |            |         |
| > 🛓 ダウンロード                                   |               |         |           |            |         |
| > 📃 デスクトップ                                   |               |         |           |            |         |
| > 📑 אין אין אין אין אין אין אין אין אין אין  |               |         |           |            |         |
| > 🔀 ピクチャ                                     |               |         |           |            |         |
| > 🚺 ビデオ                                      |               |         |           |            |         |
| > 💽 ミュージック                                   | _             |         |           |            |         |
| 4個の項目 1個の項                                   | 目を選択          |         |           |            |         |

8. 「ChinwseWriter11」フォルダの名前を「ChinwseWriter110LD」と変更し、「enter」キーをキーインします。 フォルダ名が「ChinwseWriter110LD」に決定されます。

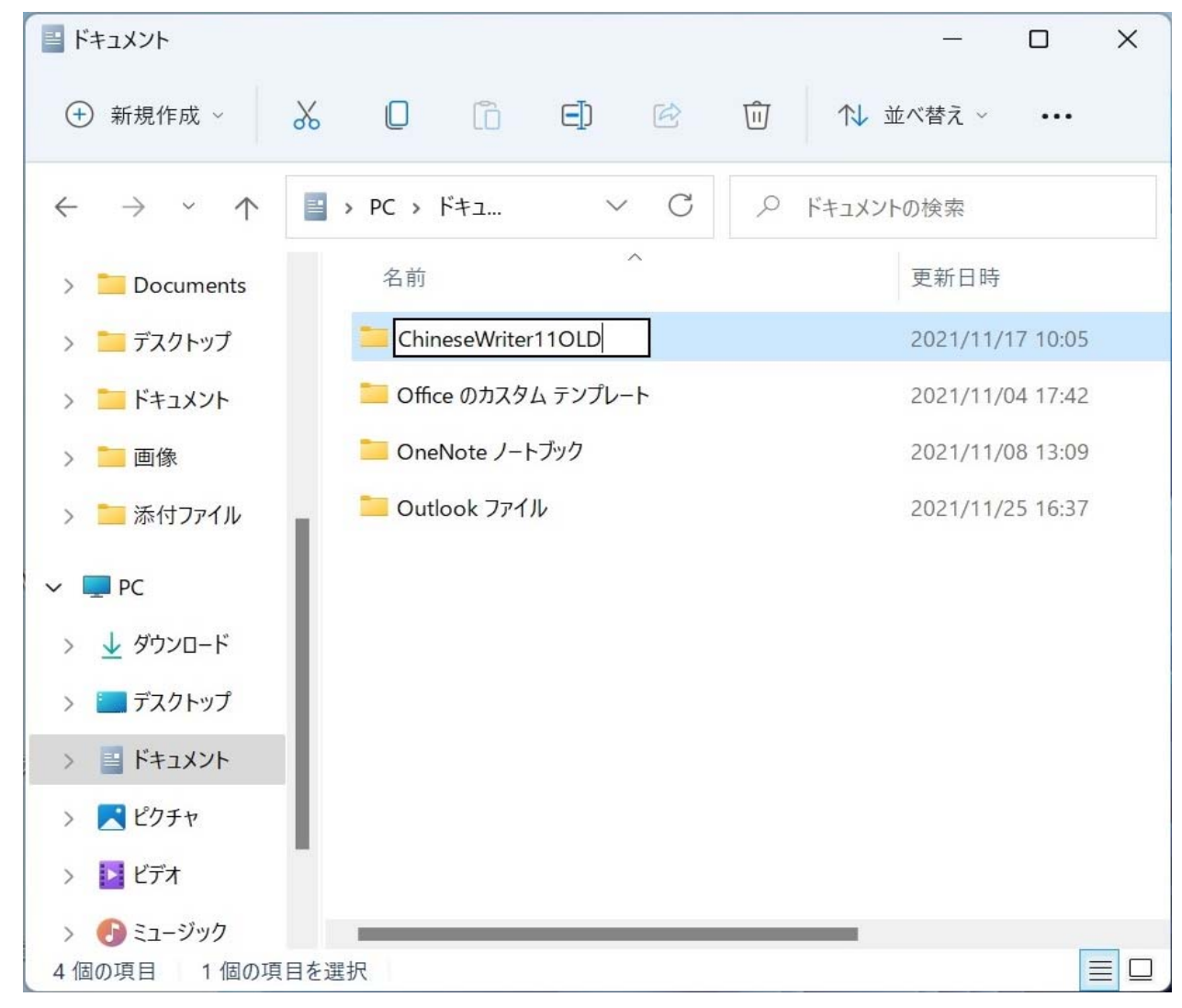

9. 「ドキュメント」フォルダ内の何も表示されていないところにマウスポインタを合わせて、 マウスの右ボタンをクリックします。

表示されたメニュー内の「新規作成」にマウスポインタを合わせます。

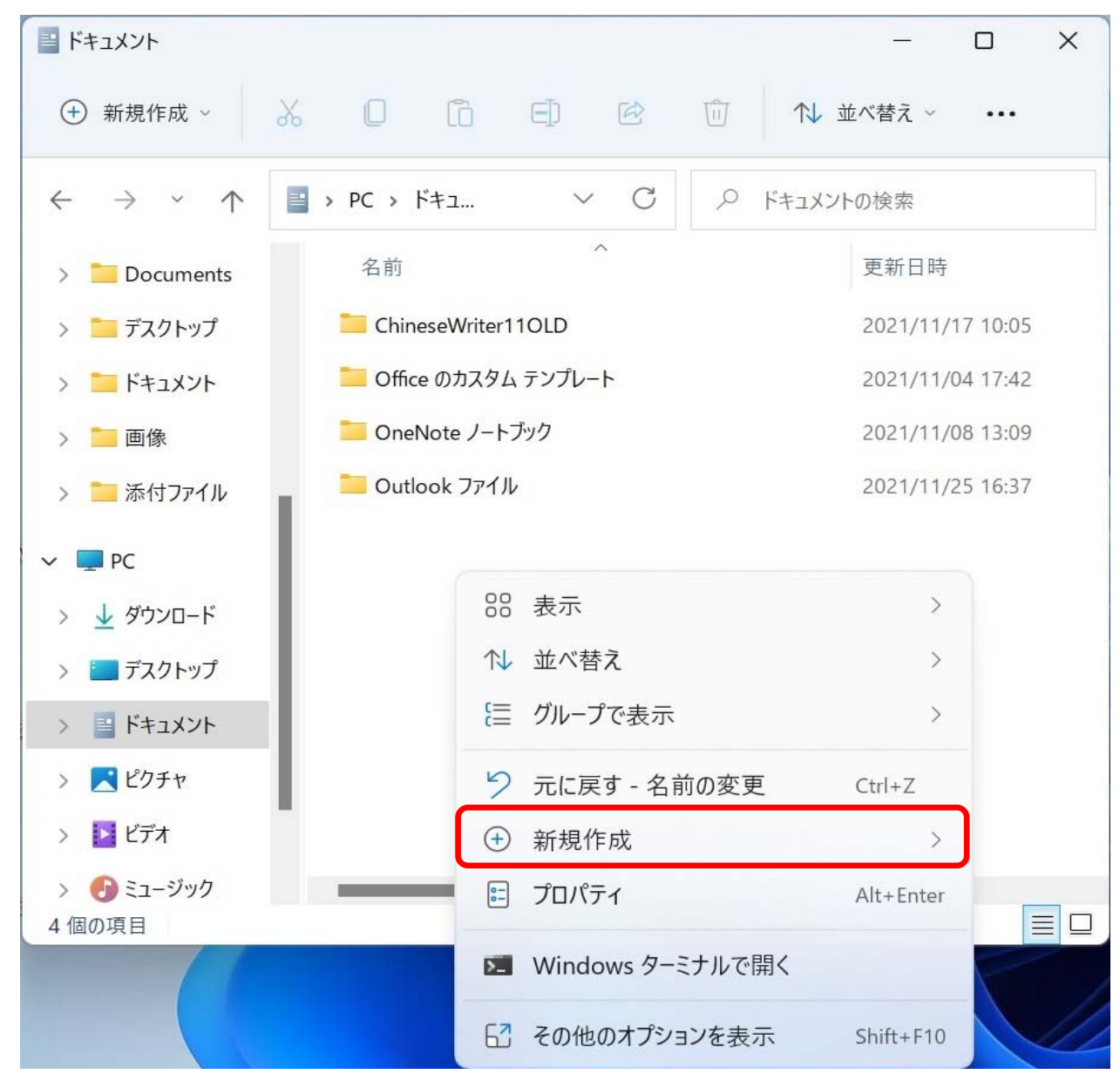

## 10.新たに表示されたメニューより「フォルダ」にマウスポインタを合わせてクリックします。

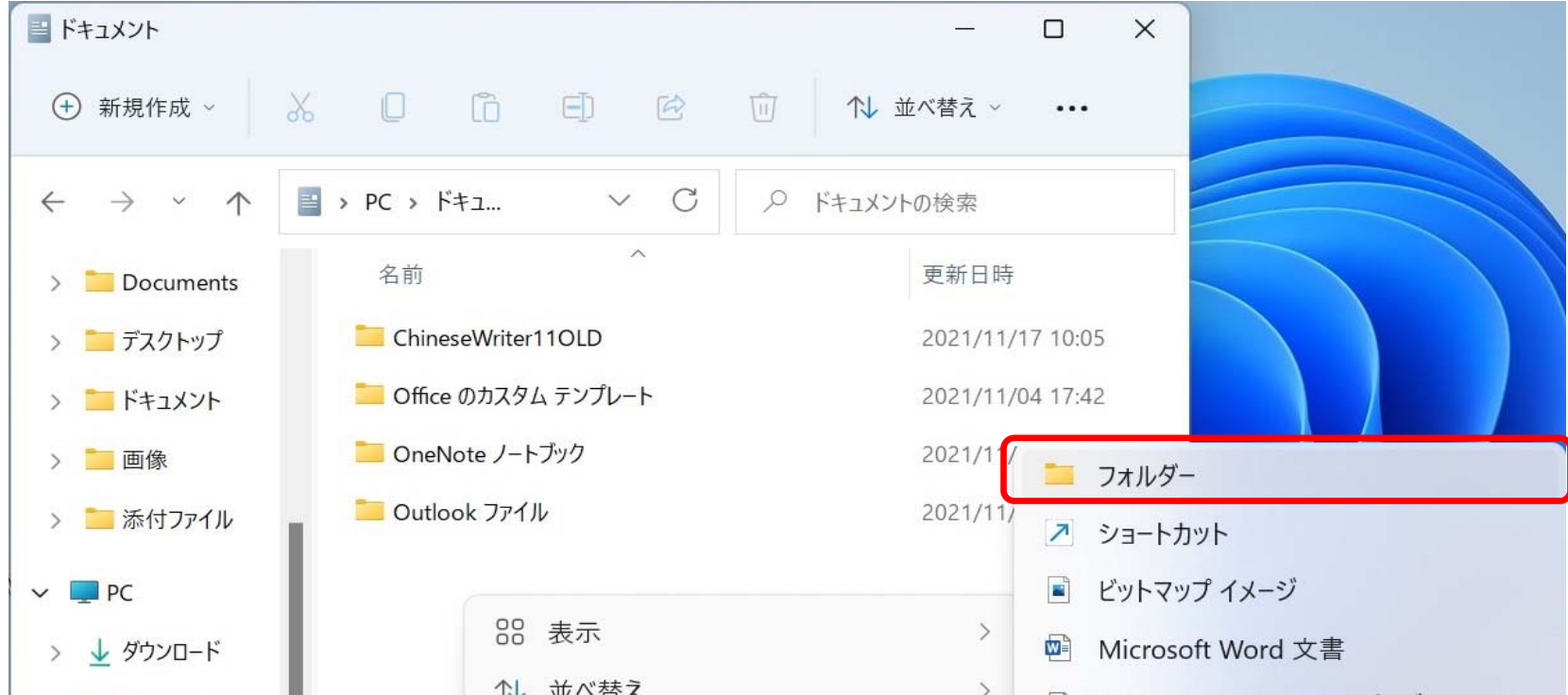

| > 📃 デスクトップ  | 14   | 並べ省ん             | /         | \min Microsoft PowerPoint プレゼンテーション |
|-------------|------|------------------|-----------|-------------------------------------|
| > 📑 אילגב+א | C=   | グループで表示          | >         | テキスト ドキュメント                         |
| > 🔀 ピクチャ    | 5    | 元に戻す - 名前の変更     | Ctrl+Z    | 🛛 Microsoft Excel ワークシート            |
| > D ビデオ     | Ŧ    | 新規作成             | >         | 📒 圧縮 (zip 形式) フォルダー                 |
| > 🕑 ミュージック  | ==== | プロパティ            | Alt+Enter |                                     |
| 4 100 項日    | 2    | Windows ターミナルで開く |           |                                     |
|             | 62   | その他のオプションを表示     | Shift+F10 |                                     |

- 11. 「ドキュメント」フォルダ内に「新しいフォルダー」が表示され、
  - フォルダ名の変更ができる状態になっています。

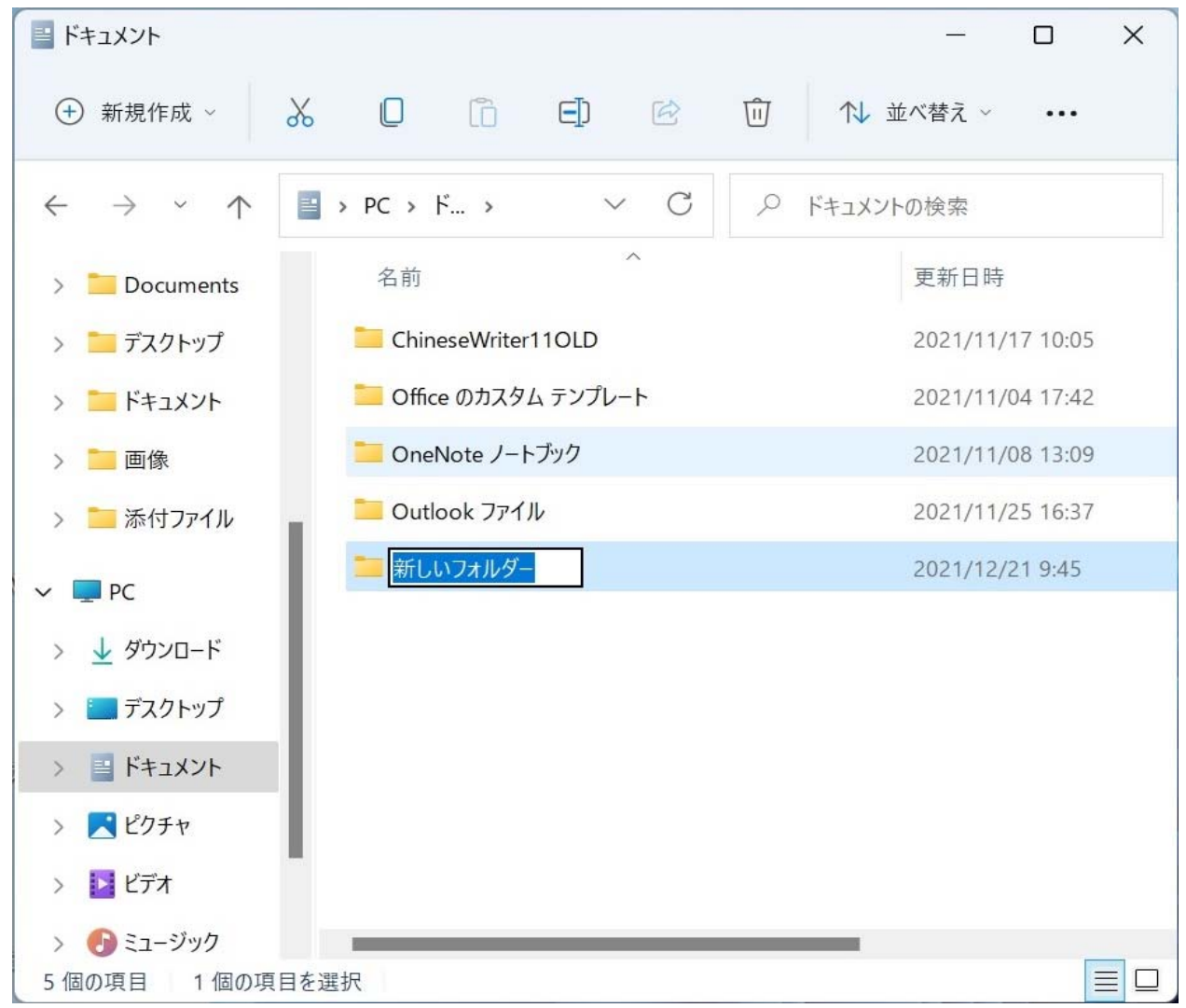

12. 新たなフォルダの名前として「ChinwseWriter11」と入力し「enter」キーをキーインします。

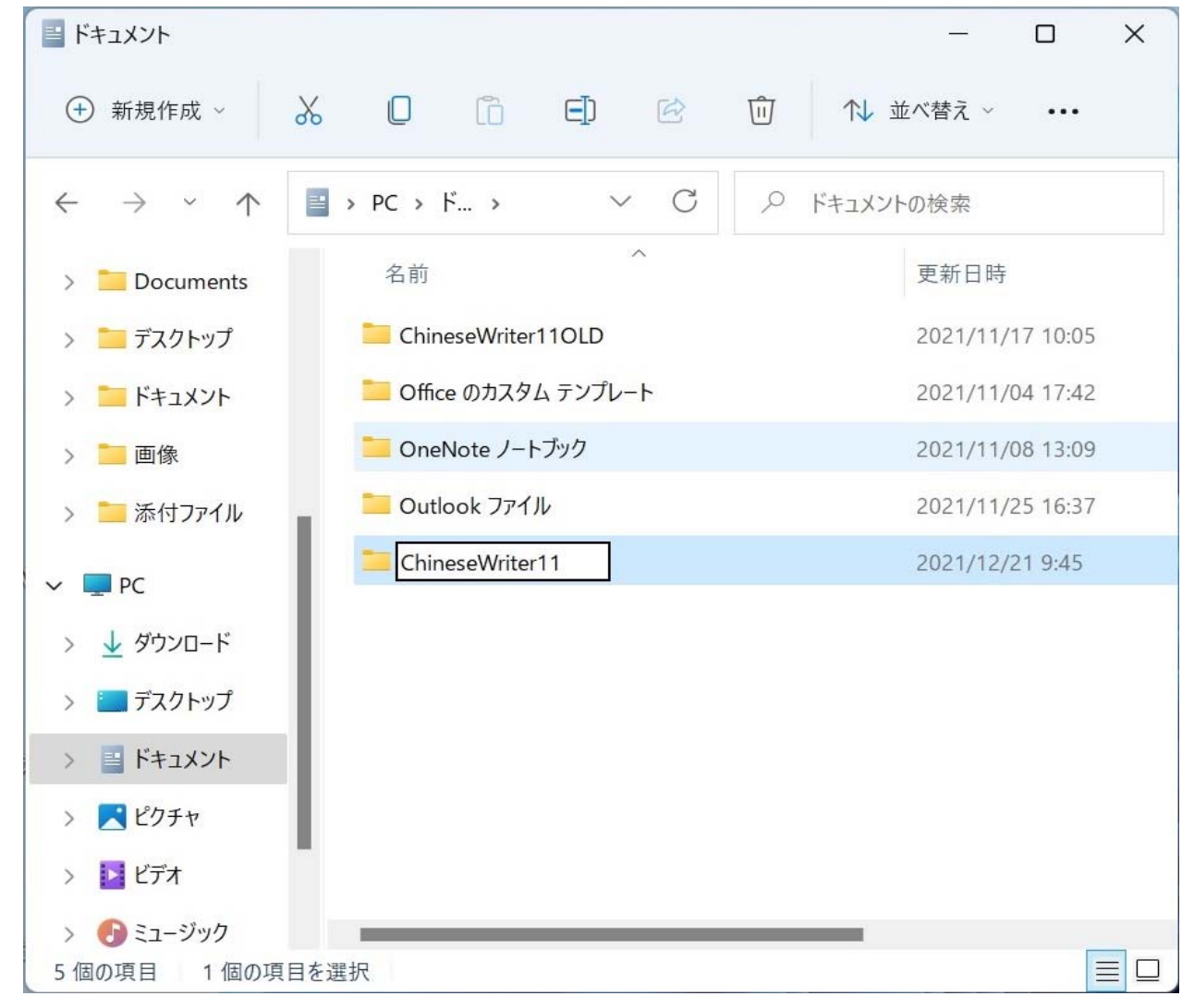

## 13. 「ChinwseWriter11」フォルダができます。

この「ChinwseWriter11」フォルダにマウスポインタを合わせて、ダブルクリックします。

| דעאבלא 🔛                                     |                       | – 🗆 X            |
|----------------------------------------------|-----------------------|------------------|
| + 新規作成 ~                                     |                       | □ 1↓ 並べ替え ~ •••  |
| $\leftarrow \rightarrow \checkmark \uparrow$ | ■ > PC > ドキュ ∨ C      | ∞ ドキュメントの検索      |
| > 📒 Documents                                | 名前                    | 更新日時             |
| > 📜 デスクトップ                                   | ChineseWriter11OLD    | 2021/11/17 10:05 |
| > 📜 ドキュメント                                   | 📒 Office のカスタム テンプレート | 2021/11/04 17:42 |
| > 📒 画像                                       | 📜 OneNote ノートブック      | 2021/11/08 13:09 |
| > 📒 添付ファイル                                   | Cutlook ファイル          | 2021/11/25 16:37 |
| ✓ ■ PC                                       | ChineseWriter11       | 2021/12/21 9:45  |
| > 🛓 ダウンロード                                   |                       |                  |
| > 🛅 デスクトップ                                   |                       |                  |
| > 📑 ドキュメント                                   | 1                     |                  |
| > 🔀 ピクチャ                                     | 1                     |                  |
| > 🚺 ビデオ                                      |                       |                  |
| > 🕑 ミュージック                                   |                       |                  |
| 5 個の項目                                       |                       |                  |

14. 「ChinwseWriter11」フォルダの内容が表示されます、この時点では空の状態です。

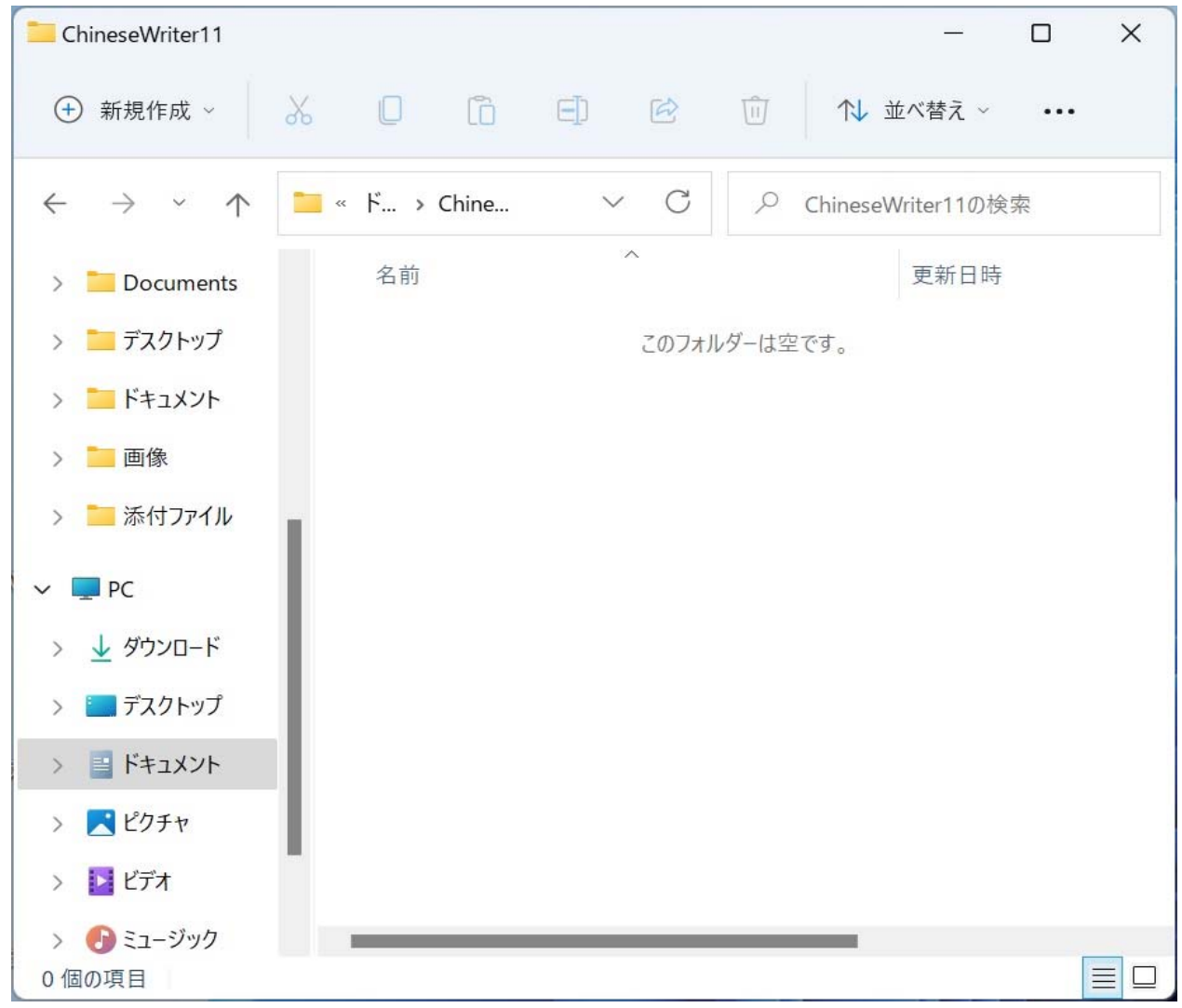

Windows11のタスクバーのエクスプローラにマウスポインタを合わせて、マウスの右ボタンをクリックします。
 表示されたメニューより、「エクスプローラ」にマウスポインタを合わせてクリックします。

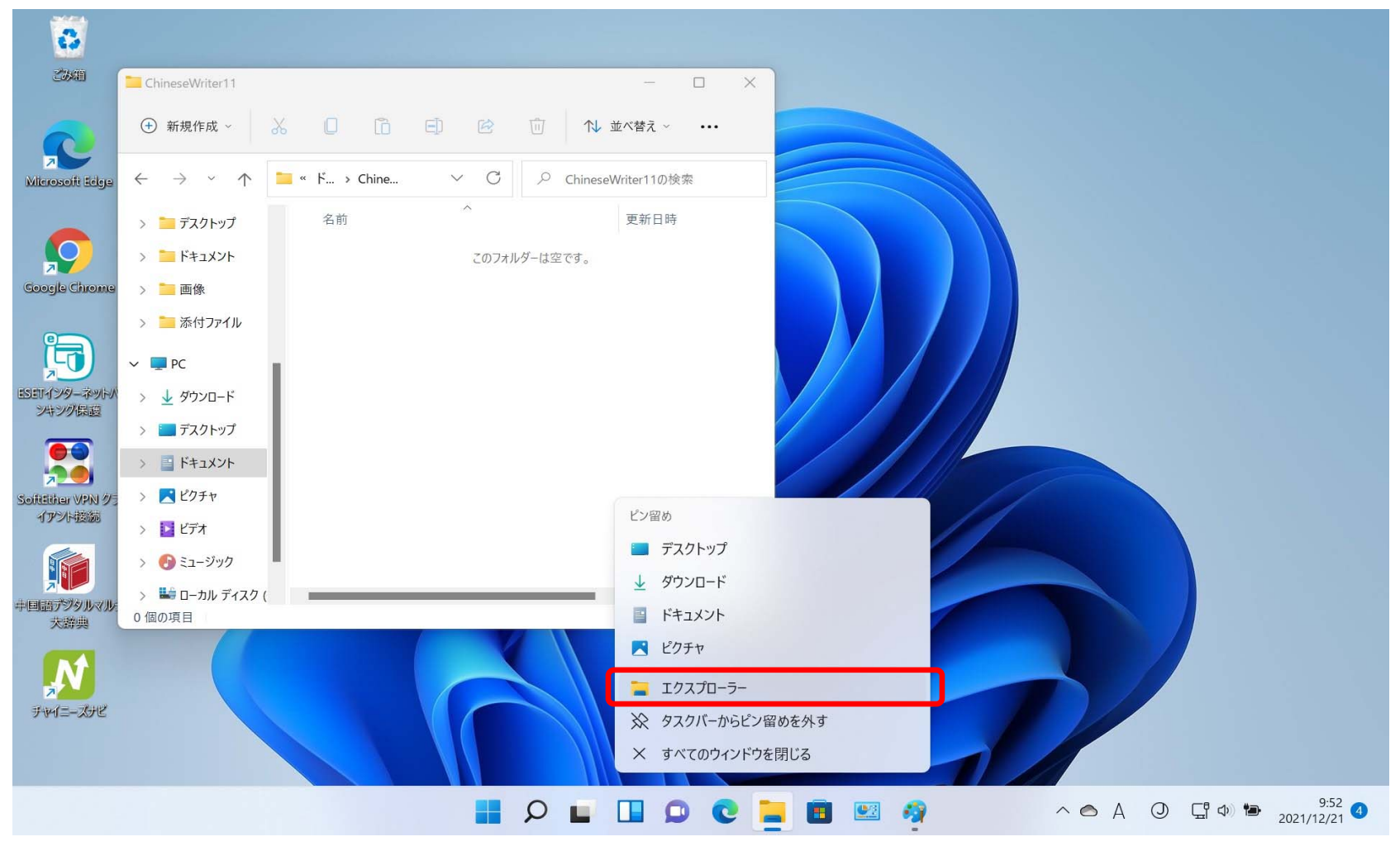

16. もう一つ「エクスプローラ」が表示されます。

| 0                      |                                                                                                    |                                                                                |
|------------------------|----------------------------------------------------------------------------------------------------|--------------------------------------------------------------------------------|
| ごみ箱                    | ChineseWriter11                                                                                           | X                                                                              |
| 2                      | ④新規作成 ~ → □ □ □ □ □ □ 1                                                                                   | 1↓ 並べ替え ~ •••                                                                  |
| crosoft Edge           | $\leftarrow \rightarrow \lor \uparrow \uparrow$ ${\simeq}$ « F > Chine $\lor$ $\bigcirc$ $\bigcirc$ Chine |                                                                                |
| $\circ$                | <ul> <li>&gt; ニデスクトップ</li> <li>&gt; ニドキュメント</li> <li>スのフォルダーは空です。</li> </ul>                              |                                                                                |
| ogle Chrome            | > 🚬 画像                                                                                                    | ← → ~ ↑ ★ > クイック アク > ~ ○ ♀ クイック アクセスの検索                                       |
|                        | > 🚬 添付ファイル<br>-> PC 🔹                                                                                     | ✓ フォルダー (4)                                                                    |
| ス<br>インターネットハ<br>キング保護 | <ul> <li>&gt; ↓ ダウンロード</li> <li>&gt; == ==================</li> </ul>                                     | ■ デスクトップ ★                                                                     |
|                        | > = /xyryy                                                                                                | ■     ドキュメント     #       PC       ★                                            |
| ither VPN クラ<br>アント接続  | <ul> <li>&gt; 【ビクチャ</li> <li>&gt; 12 ビデオ</li> </ul>                                                       | ✓ ● OneDrive - Perso ドキュメント<br>PC                                              |
|                        | > 🕑 ミュージック<br>> 🐸 ローカル ディスク (                                                                             | > Documents ビクチャ<br>PC                                                         |
| 大辞典                    | 0個の項目                                                                                                    | > 🚞 デスクトップ                                                                     |
| N                      |                                                                                                    | >      ドキュメント     >      最近使用したファイル (1)       >       画像    ¥CW11_ユーザー辞書フォルダ再作 |
| ャイニーズナビ                |                                                                                                    | ★付フョイⅡ.<br>5 個の項目                                                              |
|                        |                                                                                                    |                                                                                |

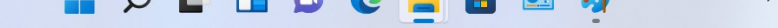

2021/12/21

17. 新しく表示した「エクスプローラ」の左側を下方にスクロールし、「PC」の下の「ローカルディスク(C:)」あるいは 「Windows(C:)」などの様に「~(C:)」と表現されるものを探し、クリックします。

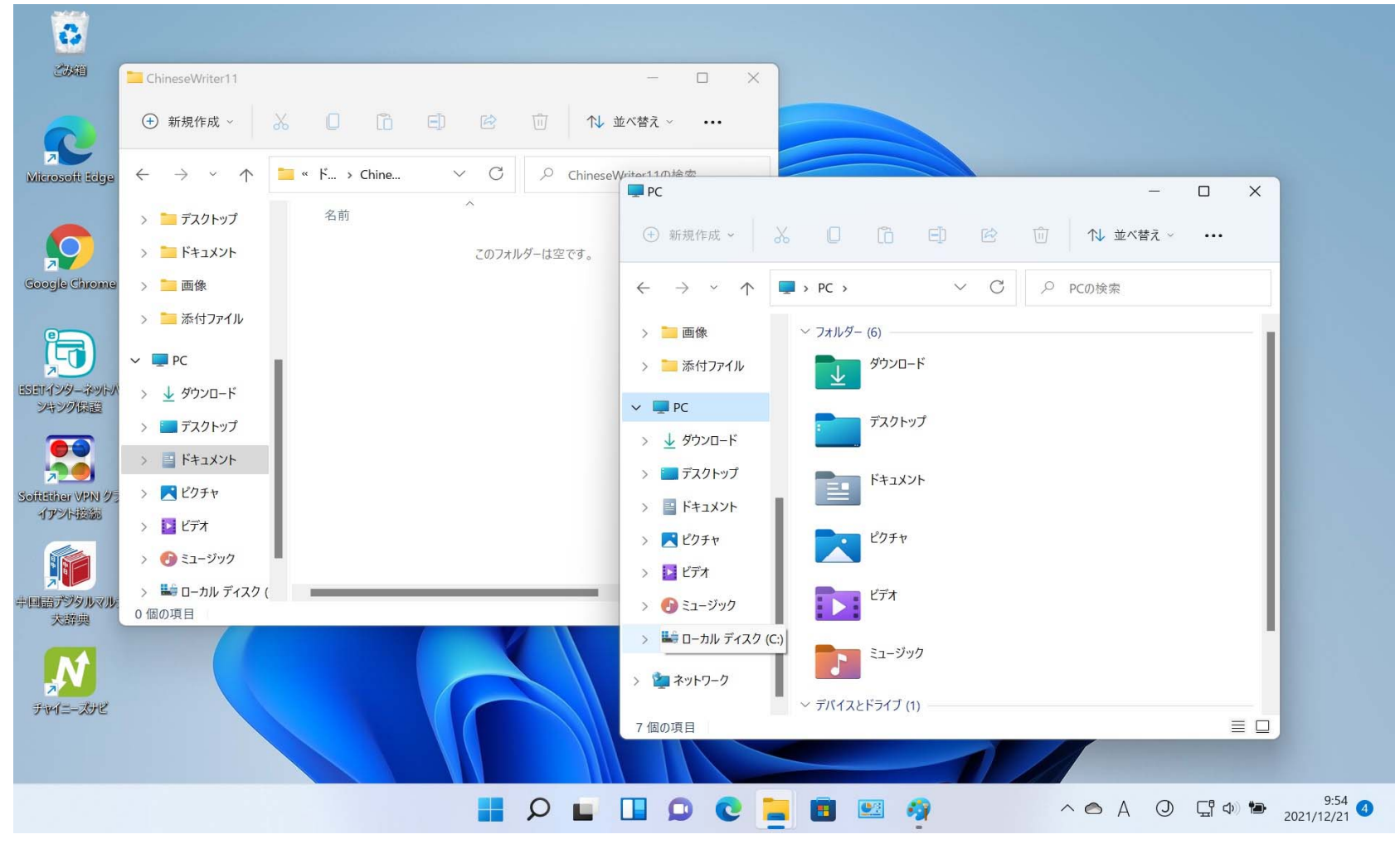

 ローカルディスク(C:)」あるいは「Windows(C:)」(以降 Cドライブと表現します)の内容が表示されます。 Cドライブ内の「Program Files (x86)」(「Program Files (x86)」がない場合は「Program Files」)を探し マウスポインタを合わせてダブルクリックします。

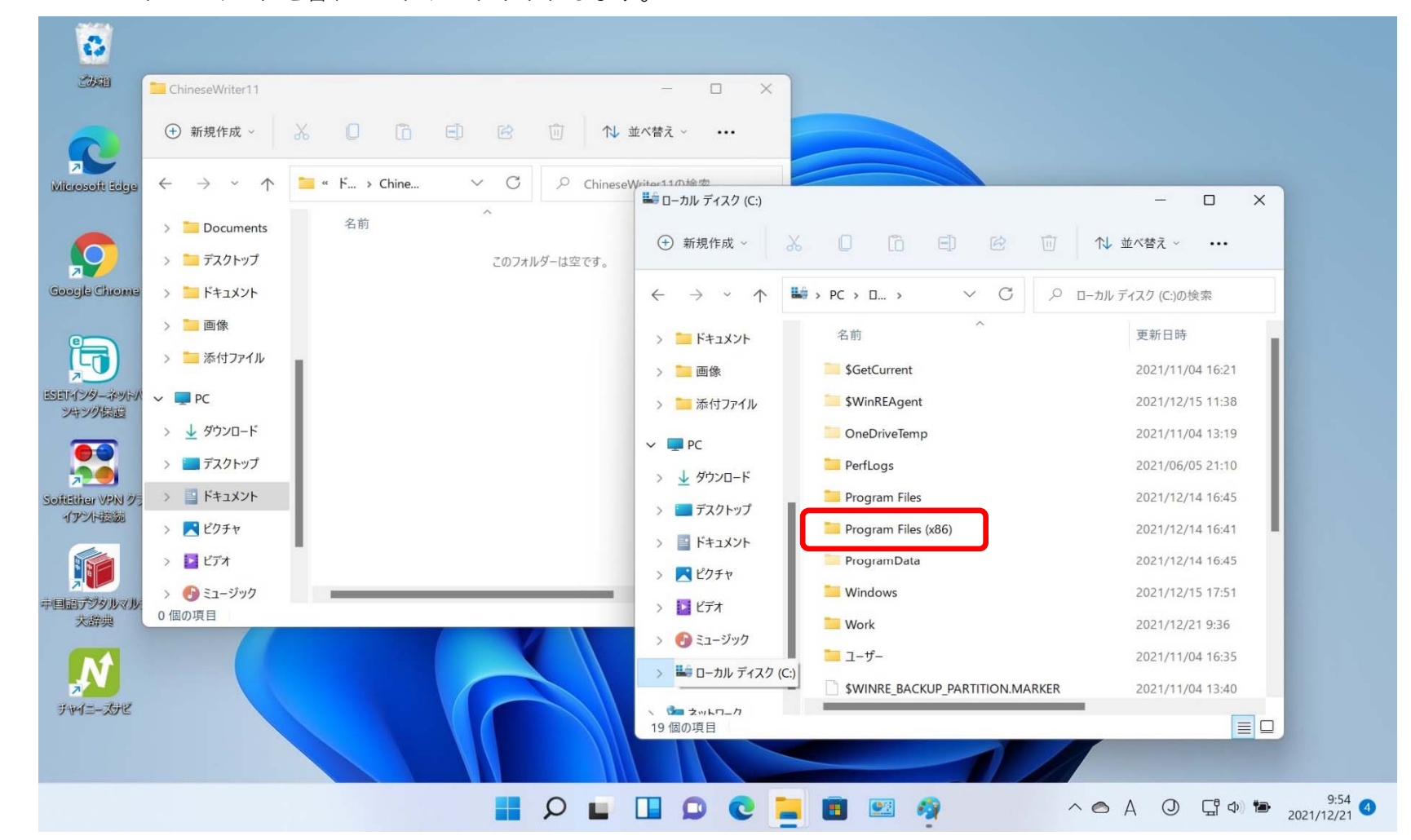

「Program Files (x86)」(あるいはProgram Files)フォルダの内容が表示されます、
 「KODENSHA」フォルダを探しマウスポインタを合わせてダブルクリックします。

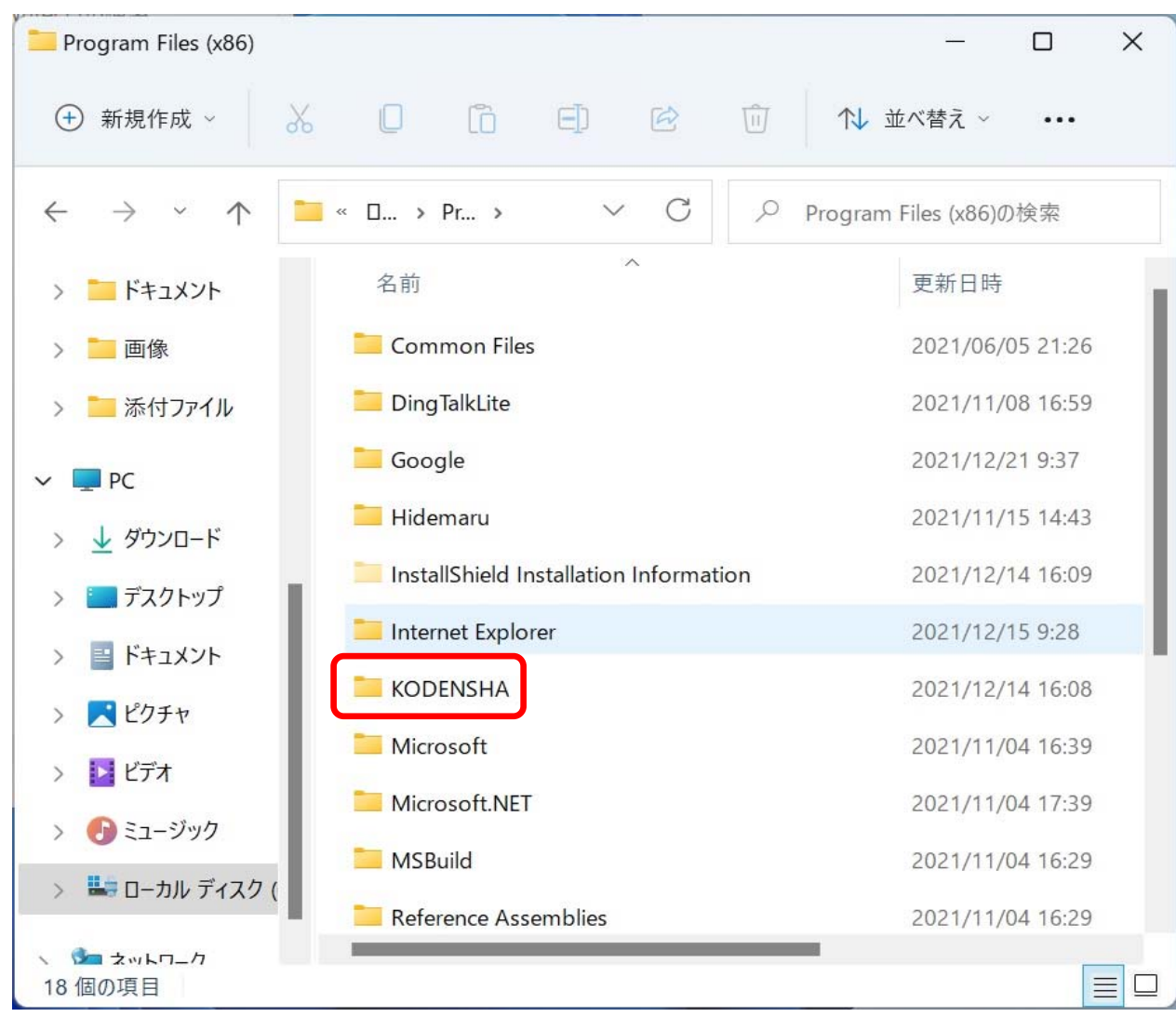

20. 「KODENSHA」フォルダの内容が表示されます、

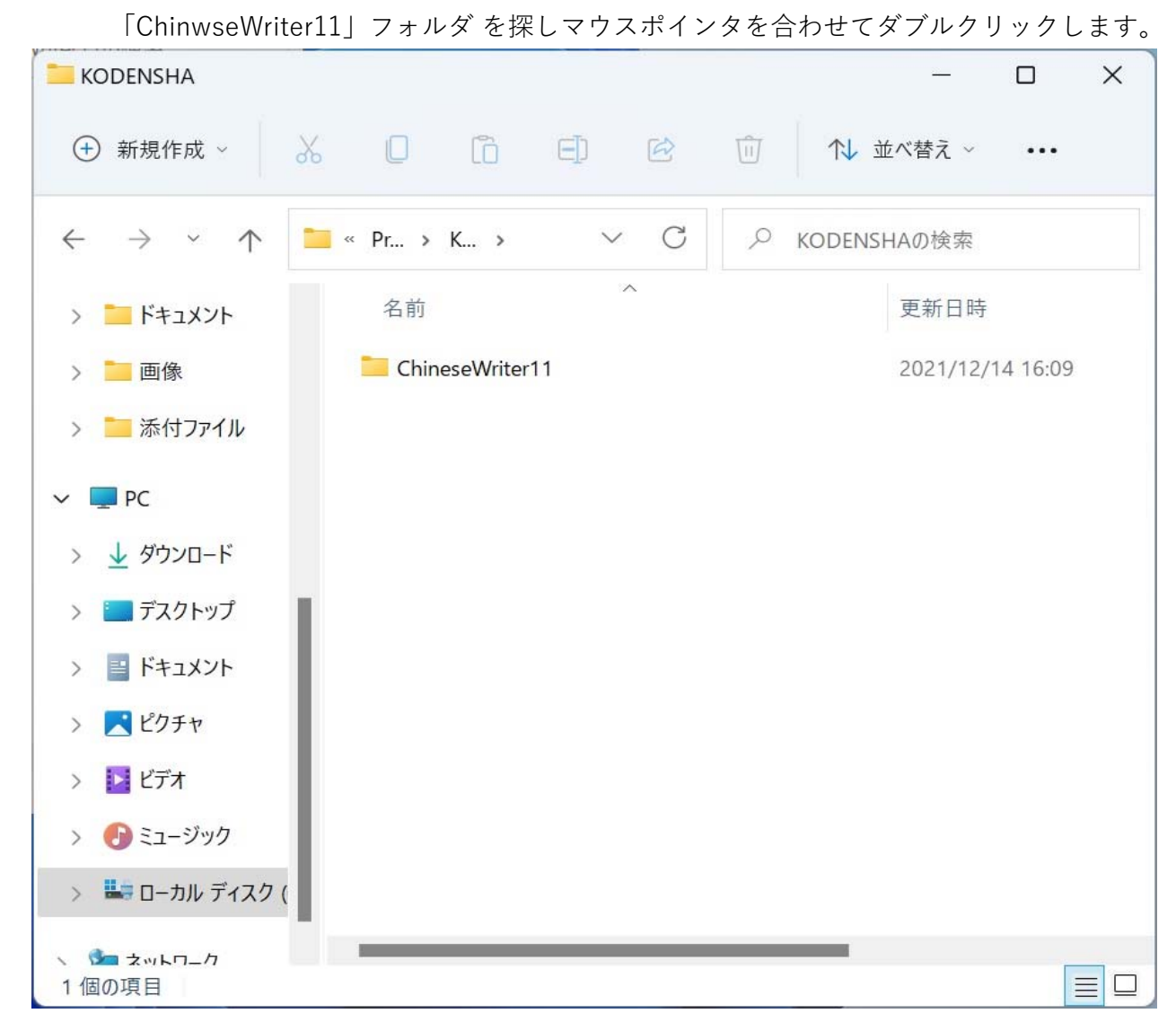

## 21. 「ChinwseWriter11」フォルダの内容が表示されます、

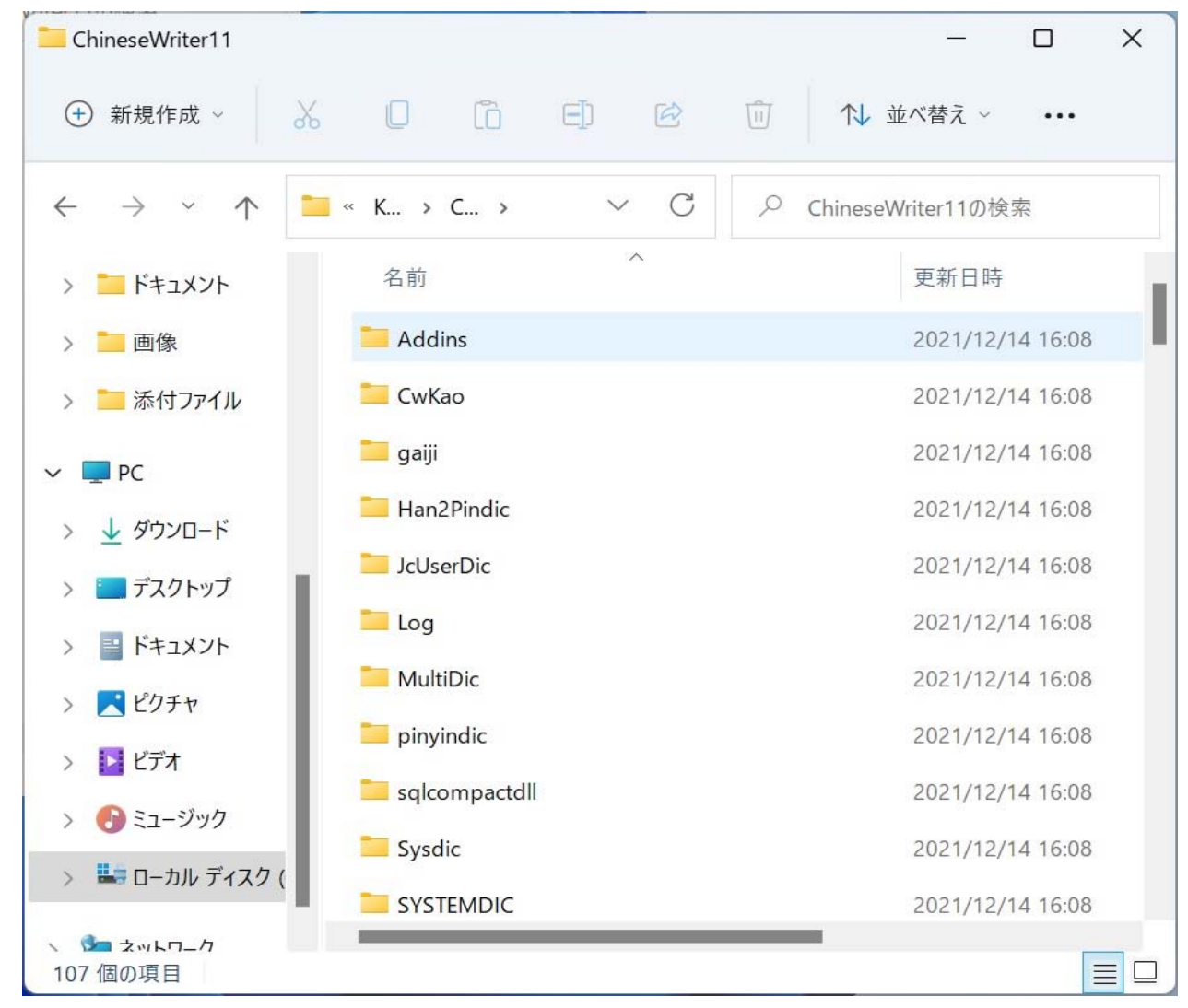

ChinwseWriter11」フォルダ内の「JcUserDic」フォルダを探しマウスポインタを合わせて、マウスの右ボタンをクリックします。
 表示されたメニュー内のコピーアイコンにマウスポインタを合わせてクリックします。

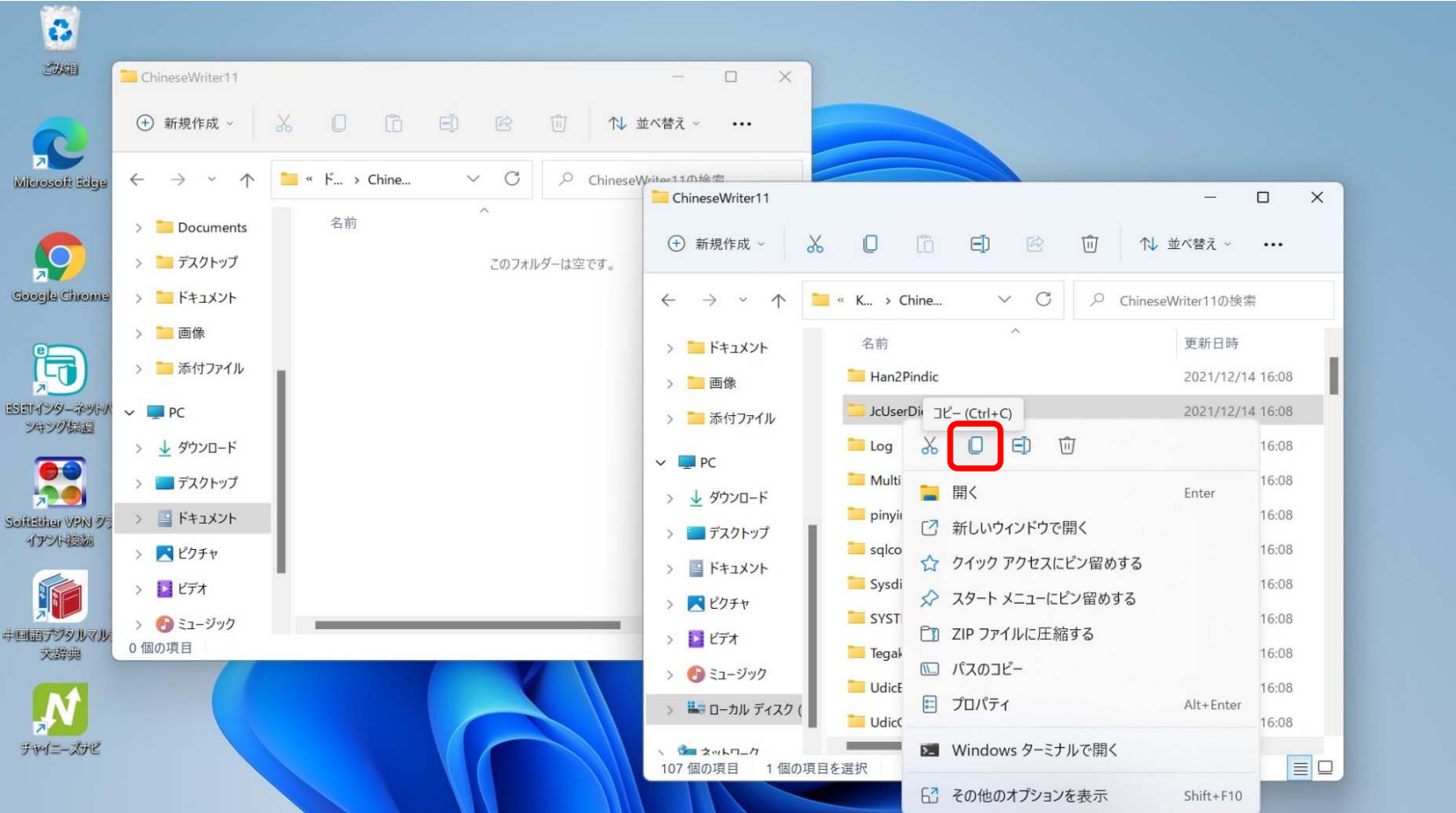

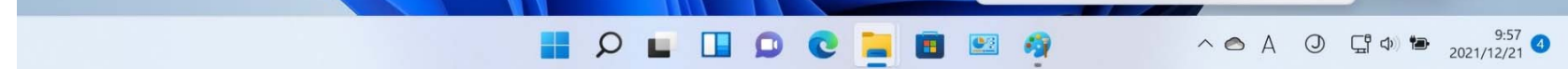

23. 「ドキュメント」フォルダ下の「ChinwseWriter11」フォルダが表示されている方の「エクスプローラ」の 画面右側の領域の何も表示されていない部分にマウスポインタを合わせて、マウスの右ボタンをクリックします。 表示されたメニュー内の「貼り付け」アイコンにマウスポインタを合わせてクリックします。

| 0                      |                                                 |               |                   |                                       |        |                                |          |                 |                 |                             |
|------------------------|-------------------------------------------------|---------------|-------------------|---------------------------------------|--------|--------------------------------|----------|-----------------|-----------------|-----------------------------|
| 2260                   | ChineseWriter11                                 |               |                   |                                       | ı x    |                                |          |                 |                 |                             |
| 2                      | + 新規作成 ~                                        | χ Ο ο         |                   | № 並べ替え ~                              |        |                                |          |                 |                 |                             |
| Miterosoft Edge        | $\leftarrow  \rightarrow  \checkmark  \uparrow$ | 🚞 « ド > Chine | ✓ C               | neseWriter11の検索                       |        |                                |          |                 |                 |                             |
| $\mathbf{O}$           | > 🚞 Documents<br>> 🚞 デスクトップ                     | 名前            | ~<br>このフォルダーは空です。 | 更新日時                                  | }      | κ 🛛 (                          | õ E) 🤄   | □ 1↓ 並べ替え ~     | •••             |                             |
| Google Chrome          | > 📁 אין אין אין אין                             |               |                   |                                       |        | 🐂 « K > Chi                    | ne ∨ C   |                 | 検索              |                             |
| ţ                      | > 🔚 画像<br>> 📒 添付ファイル                            | i f           | lî l              |                                       |        | 名前<br><mark>111</mark> Han2Pin | ^<br>dic | 更新日明<br>2021/12 | 寺<br>2/14 16:08 |                             |
| ESETインターネットハ<br>ンキング保護 | ~ 💻 PC                                          | 1 <b>1</b>    | 88 表示             | >                                     |        | 🦲 JcUserDi                     | c        | 2021/12         | 2/14 16:08      |                             |
|                        | > 🛓 ダウンロード                                      |               | 心がなる              | >                                     |        | 📒 Log                          |          | 2021/12         | 2/14 16:08      |                             |
|                        | > 🛅 デスクトップ                                      |               | 三 グループで表示         | >                                     |        | 🧮 MultiDic                     |          | 2021/12         | 2/14 16:08      |                             |
| Solfifiker VPN 95      | > 🧾 ドキュメント                                      |               |                   |                                       |        | 📁 pinyindi                     | c        | 2021/12         | 2/14 16:08      |                             |
| H J P 20 MERIZE        | > 🔀 ピクチャ                                        |               | ラ 元に戻す - 名前の変更    | Ctrl+Z                                |        | 🦰 sqlcomp                      | actdll   | 2021/12         | 2/14 16:08      |                             |
|                        | > 🗾 ビデオ                                         |               | (+) 新規作成          | >                                     |        | 🧮 Sysdic                       |          | 2021/12         | 2/14 16:08      |                             |
| 中国語デジタルマル              | > 🚯 ミュージック                                      |               | ご プロパティ           | Alt+Enter                             |        | SYSTEM                         | DIC      | 2021/12         | 2/14 16:08      |                             |
| <b>茨</b> 勝典            | り個の項目                                           |               | 🔽 Windows ターミナルで開 | K                                     | シック    | 🦲 Tegaki                       |          | 2021/12         | 2/14 16:08      |                             |
| N                      |                                                 |               | 6. その他のオプションを表示   | Shift+F10                             | ルディスク( | UdicB5                         |          | 2021/12         | 2/14 16:08      |                             |
| フーン・ステビ                |                                                 |               |                   | 1 1 1 1 1 1 1 1 1 1 1 1 1 1 1 1 1 1 1 | 1_/1   | UdicCW                         |          | 2021/12         | 2/14 16:08      |                             |
| 307-302                |                                                 |               |                   | 107 個の項目                              | 1 個の項  | 目を選択                           |          |                 |                 |                             |
|                        |                                                 |               |                   |                                       |        |                                |          |                 |                 |                             |
|                        |                                                 |               | <b>P</b>          |                                       | C ]    |                                | - 🧛      | ~ 🔿 A 🔘         | C 🗘             | 9:58 <b>(</b><br>2021/12/21 |

24. 「JcUserDic」フォルダができます。

「UdicB5」フォルダおよび「UdicGB」フォルダも「JcUserDic」と同じ処理でコピーします。

・「UdicB5」フォルダのコピー

| 2360              | ChineseWriter11                                                                                      | ×                                            |                                                                       |          |
|-------------------|----------------------------------------------------------------------------------------------------|----------------------------------------------|-----------------------------------------------------------------------|----------|
| 2                 | ④ 新規作成 ∨ 从 □ □ □ □ □ □ □                                                                             | 1↓ 並べ替え ~ •••                                |                                                                       |          |
| osofi Edge        | $\leftrightarrow \rightarrow \checkmark \uparrow$ $\stackrel{\bullet}{=}$ "F > Chine $\lor \bigcirc$ | hineseWriter11の检索                            | - C                                                                   | x u      |
| 0                 | > Documents 名前<br>> ニデスクトップ ニ JcUserDic                                                              | (十)新規作成 ~ 💦                                  | と □ □ ED ビ □ 1↓ 並べ替え ~ ・                                              |          |
| gle Chrome        | > 🛅 ドキュメント                                                                                           | $\leftrightarrow \rightarrow \cdot \uparrow$ | ■ « K → Chine ∨ C /> ChineseWriter11の検索                               |          |
|                   | > 画像                                                                                                 | > 🧮 איזאיז                                   | 名前<br>コピー(Ctrl+C)<br>更新日時                                             | _        |
|                   |                                                                                                    | > 📜 画像                                       |                                                                       | )8<br>18 |
| 内保護               | > <u>v</u> ダウンロード                                                                                    | > 🦾 添付ファイル                                   | UdicGB 副C Enter                                                       | )8       |
|                   | > 🧰 デスクトップ                                                                                           | > ↓ ダウンロード                                   | UserPiny  ② 新しいウィンドウで開く<br>◆ クイック アクセフにピン突めする                         | )8       |
| ar VPN クラ<br>VN技統 | <ul> <li>※ ドキュメント</li> <li>※ ドクチャ</li> </ul>                                                         | > 🔚 デスクトップ                                   | <ul> <li>WW</li> <li>○ Adorned</li> <li>☆ スタート メニューにピン留めする</li> </ul> | )8<br>)6 |
|                   | > 📓 LTT                                                                                              | > 📑 ドキュメント                                   | 🔏 AppUpd 📑 ZIP ファイルに圧縮する                                              | 12       |
| ジタルマル             | <ul> <li>         、</li></ul>                                                                        | → E057v<br>→ E7オ                             | AppUpd C パスのコピー                                                       | 5        |
| 风殿典               |                                                                                                    | > 🚱 ミュージック                                   |                                                                       | 11       |

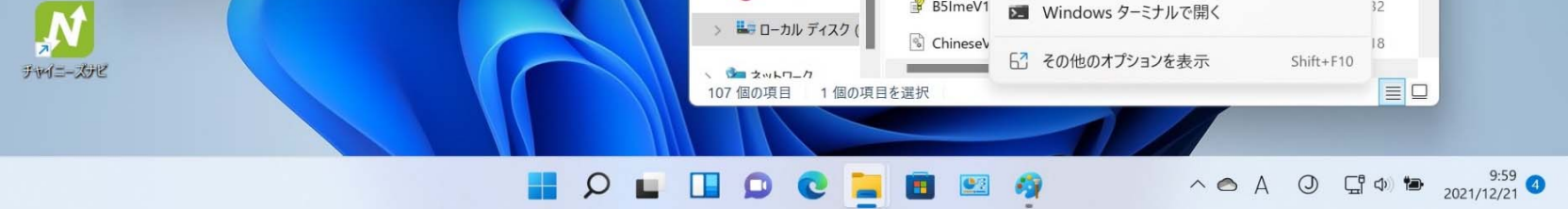

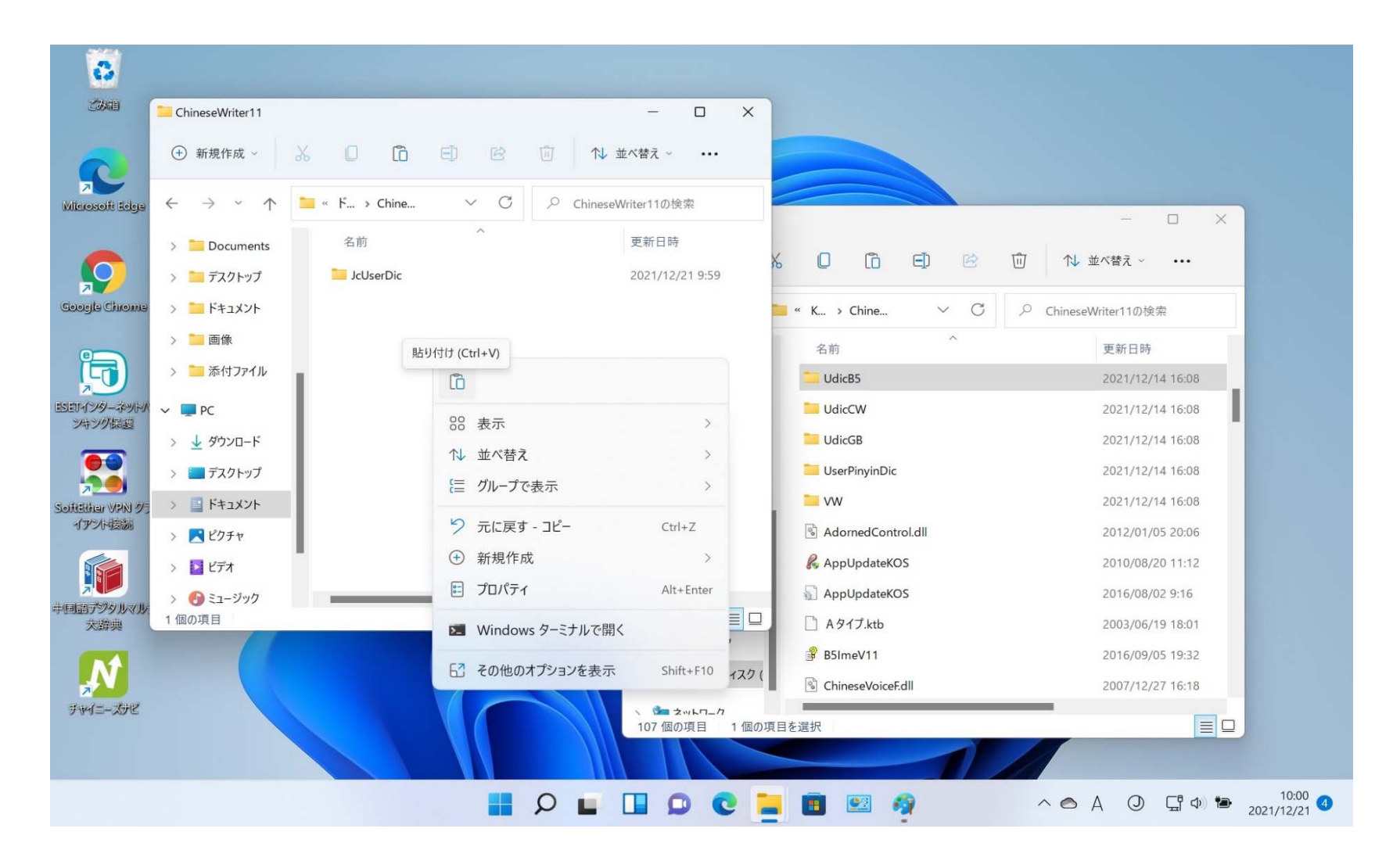

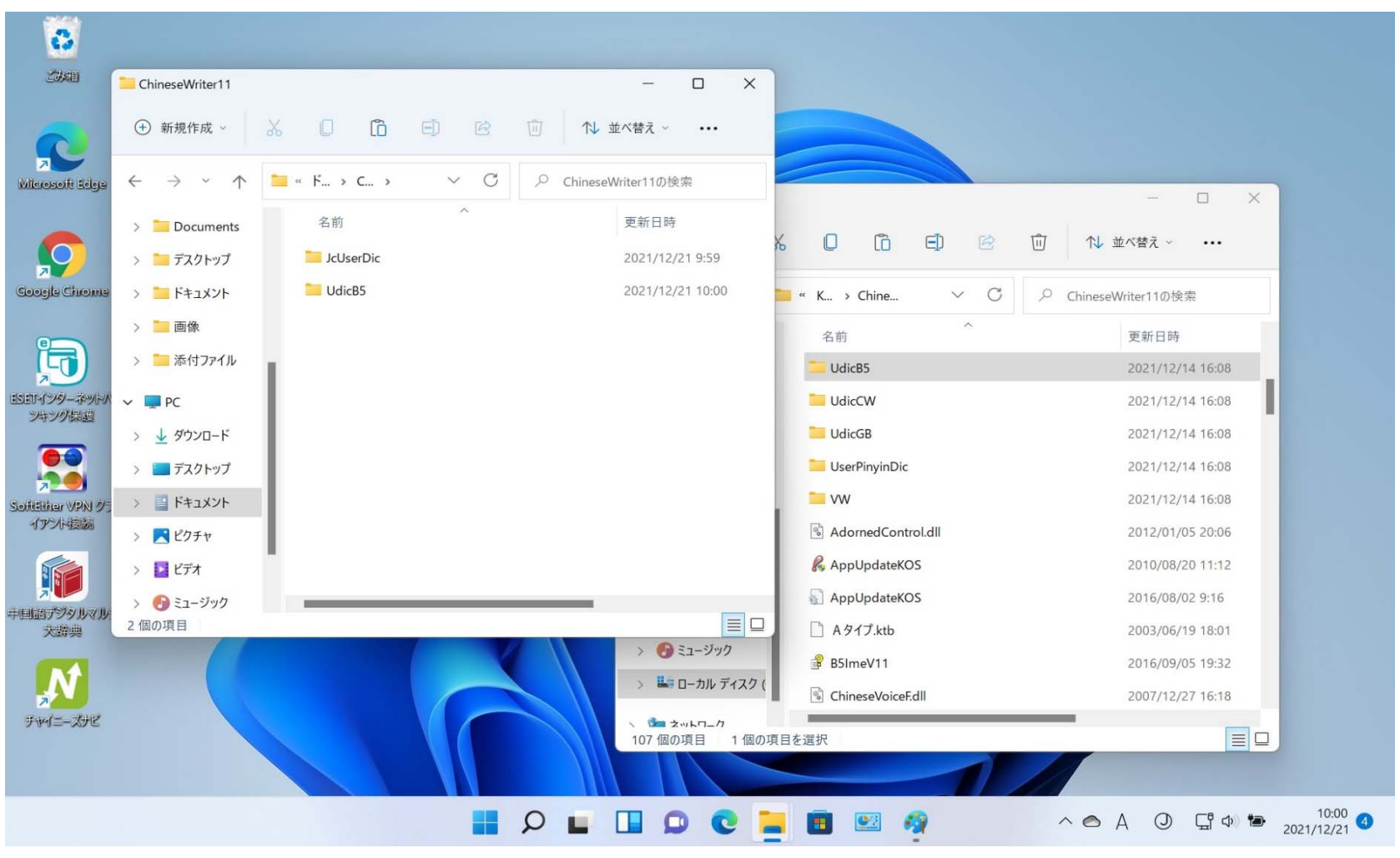

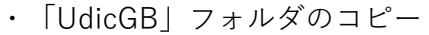

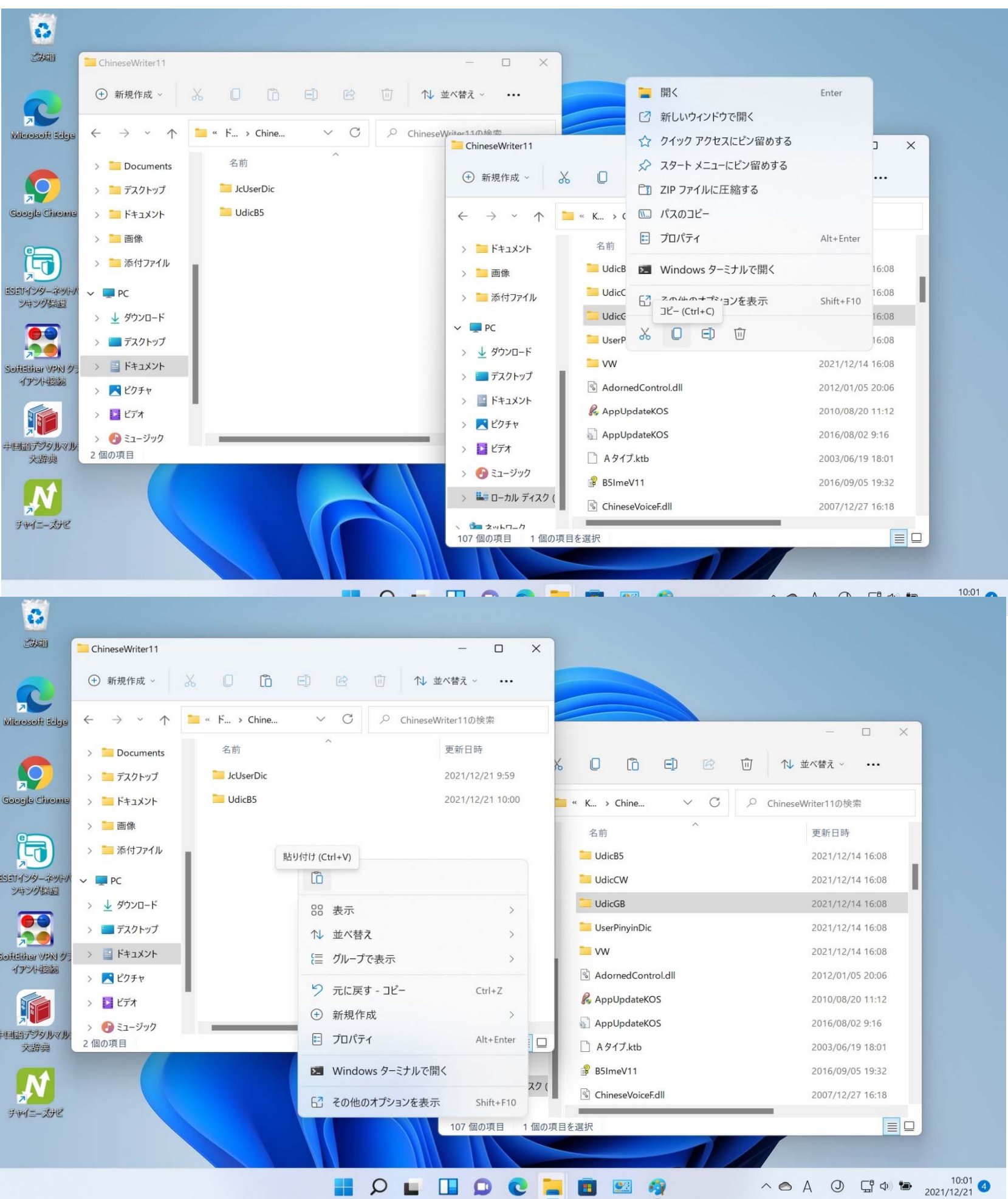

・3つのフォルダをコピーした結果

| ChineseWriter11                             |                                          |      | - 🗆 X              |
|---------------------------------------------|------------------------------------------|------|--------------------|
| (+) 新規作成 ~                                  | λ 🛛 ն                                    | €) 🖄 | ① ↑↓ 並べ替え ~ •••    |
| $\leftarrow \rightarrow ~ \cdot ~ \uparrow$ | <mark>ニ</mark> « ド > C >                 | ~ C  | ChineseWriter11の検索 |
| > 📒 Desktop                                 | 名前                                       |      | 更新日時               |
| > 📒 Documents                               | 📒 JcUserDic                              |      | 2021/12/21 9:59    |
| > 📜 デスクトップ                                  | UdicB5                                   |      | 2021/12/21 10:00   |
| > 📜 ドキュメント                                  | 📒 UdicGB                                 |      | 2021/12/21 10:02   |
| > 📒 画像                                      |                                          |      |                    |
| > 📒 添付ファイル                                  |                                          |      |                    |
| ✓ 💻 PC                                      | I                                        |      |                    |
| > 🛓 ダウンロード                                  |                                          |      |                    |
| > 🔚 デスクトップ                                  |                                          |      |                    |
| > 📑 אילגבא אילא                             | 1. I.I.I.I.I.I.I.I.I.I.I.I.I.I.I.I.I.I.I |      |                    |
| > 🔀 ピクチャ                                    |                                          |      |                    |
| > 🚺 ビデオ                                     |                                          |      |                    |
| 3個の項目 1個の項                                  | 目を選択                                     |      |                    |

26.1から25の作業後、Windows11を再起動し、中国語入力が正常に行えるか、確認してください。